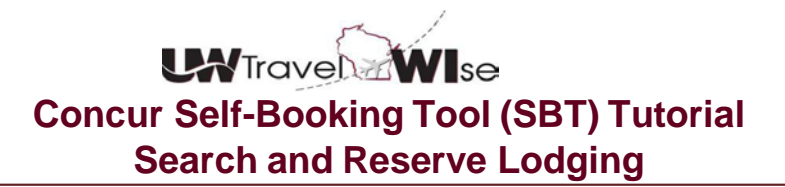

The process of searching and reserving lodging in the Concur self-booking tool is fairly similar to a user experience on other online booking sites. Prior to making reservations, users must look up the rate maximum for the destination in the UW TravelWIse rate calculator prior to reserving lodging.

• To begin, select the hotel tab.

| Booking for myself   Book for a guest                                                                                                    |
|----------------------------------------------------------------------------------------------------|
| * 🛱 🛏 🚖 👮 🕒                                                                                                    |
| Hotel Search                                                                                                    |
| Check-in Date Check-out Date                                                                                                    |
| Find hotels within 5 Distance Units miles <b>v</b> of                                                                                               |
| Airport Address                                                                                                    |
| Company Location Reference Point / Zip Code (e.g. 'Statue of Liberty', '90210' or 'Alexandria, VA') With names containing: Add Another Hotel Search |
| Or, tell us in your words what you want to do<br>e.g. flight from JFK to Paris on Tuesday Search                                                    |

- Enter Check-in/Check-out Dates
- Select the search criteria to best fit your needs, such as an airport location, address, company location (University main campus addresses are listed under company), or reference point (city/neighborhood/zip code).
- Users can also search by hotel name by selecting the box and entering the name
- Users can add multiple hotels at one time for multi-stop travel
- In this example, we used the Capitol Hill neighborhood within Washington D.C.
- In the case of like-named locations, select your choice from the "Location" dropdown

| Booking for myself   Book for a guest                                                 |  |  |  |  |  |  |  |
|---------------------------------------------------------------------------------------|--|--|--|--|--|--|--|
| * 🛱 🛏 🚖 👮 🕒                                                                           |  |  |  |  |  |  |  |
| Hotel Search                                                                          |  |  |  |  |  |  |  |
| Check-in Date         Check-out Date           09/17/2015         09/18/2015          |  |  |  |  |  |  |  |
| Find hotels within 5 Distance Units miles  of                                         |  |  |  |  |  |  |  |
| Airport Address                                                                       |  |  |  |  |  |  |  |
| Company Location      Reference Point / Zip Code                                      |  |  |  |  |  |  |  |
| Reference Point / Zip Code<br>(e.g. (Statue of Liberty', '90210' or 'Alexandria, VA') |  |  |  |  |  |  |  |
| c apitol hill                                                                         |  |  |  |  |  |  |  |
| With names containing:                                                                |  |  |  |  |  |  |  |
|                                                                                       |  |  |  |  |  |  |  |
| Add Another Hotel                                                                     |  |  |  |  |  |  |  |
|                                                                                       |  |  |  |  |  |  |  |
| Search                                                                                |  |  |  |  |  |  |  |
| Or, tell us in your words what you want to do                                         |  |  |  |  |  |  |  |
| e.g. flight from JFK to Paris on Tuesday Search                                       |  |  |  |  |  |  |  |

## Concur Self-Booking Tool (SBT) Tutorial Search and Reserve Lodging

- Search will return a map view
- View the map to see the various hotel options available for your location
- Click on the balloons to see the hotel name and rates in your location
- Users are able to print out hotel information or email search results from the map view
- For travel arrangers, you can email choices for lodging to your travelers for consideration prior to making a reservation

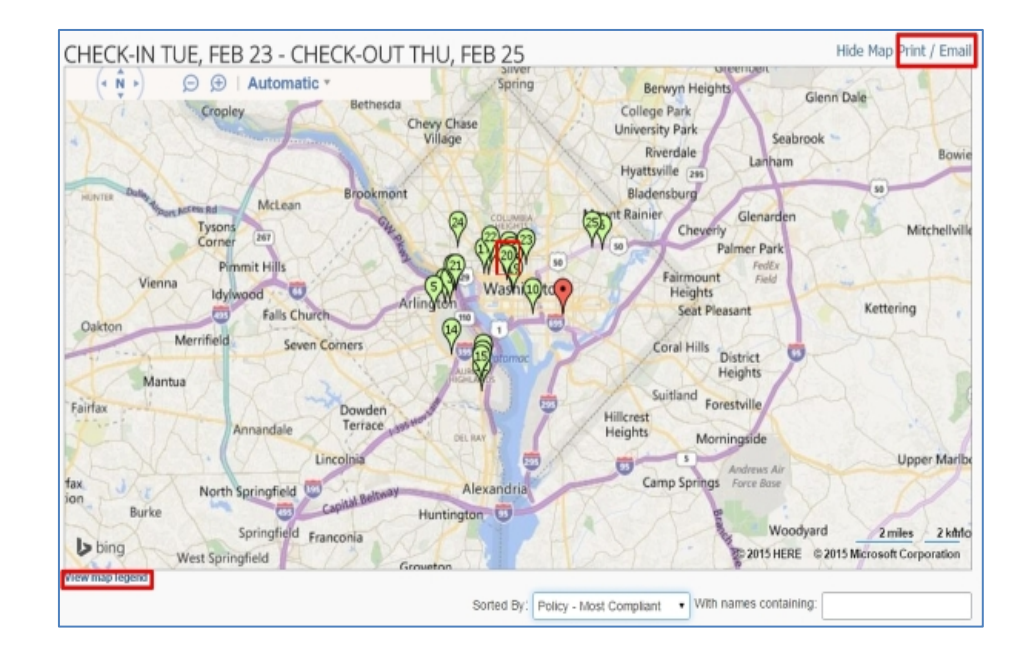

• At any time during your review, you can filter for other location, name or amenity options or adjust the initial search by using the filters on the left of the screen

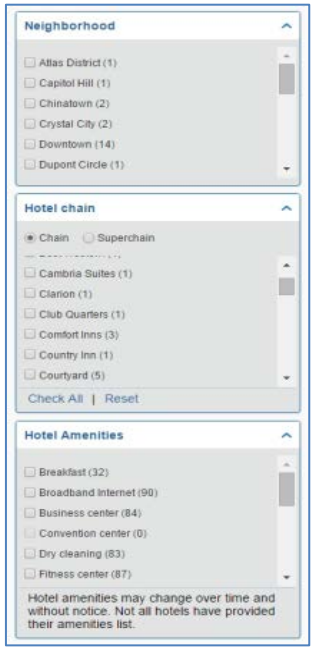

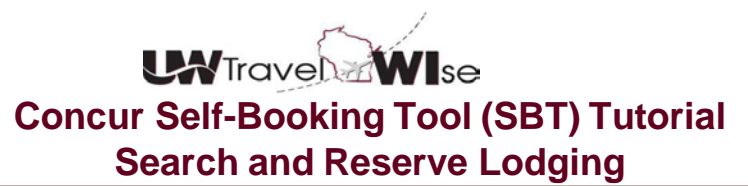

- When viewing search results, use the sort feature to order the results by price, rating, distance or other preference
- Click compare to bring properties of interest to the top of the search list

|                                                                                | Sorted By | Distance                                                           | <ul> <li>With names cont</li> </ul> | aining:                          |
|--------------------------------------------------------------------------------|-----------|--------------------------------------------------------------------|-------------------------------------|----------------------------------|
| Expand All Details<br>Displaying: 100 out of 100 results.                      |           | Preference<br>Price - Low to High<br>Price - High to Low<br>Rating |                                     | << Previous 1 2 3 4 Next >>   Al |
| 1. Capitol Hill Hotel                                                          | 0         | Distance<br>Policy - Most Compliant<br>Policy - Least Compliant    |                                     |                                  |
| 200 C St SE<br>Washington, DC 20003<br>Capitol Hill<br>Q 0.19 miles   view map |           | mo                                                                 | ******                              | View rates                       |
| 2. Courtyard Capitol Hill/Navy Yard                                            |           |                                                                    |                                     |                                  |
| 140 L St, SE<br>Washington, DC 20003<br>Q0.63 miles   view map                 |           |                                                                    | ****<br>OOOOO<br>rate this hotel    | View rates                       |
| E-Receipt Enabled                                                              |           | mo                                                                 | re info   compare                   |                                  |

- For each lodging choice, there are typically several room types and rates available.
- Click the **choose room or view rates** link to open available room types and rates.
- Users must know the rate maximum for the location and only reserve single/standard rooms per University policy prior to selecting a room rate/type.
- In this example we will use the Hilton Garden Inn

| 20. Hilton Ga | rden Inn DC/U.S. Capitol                                               |                     |              |
|---------------|------------------------------------------------------------------------|---------------------|--------------|
|               | 1225 First Street NE<br>Washington, DC 20002<br>91.42 miles   view map | rate this hotel     | \$239        |
| E-Receipt En  | abled                                                                  | more info   compare | hide rooms 🕶 |

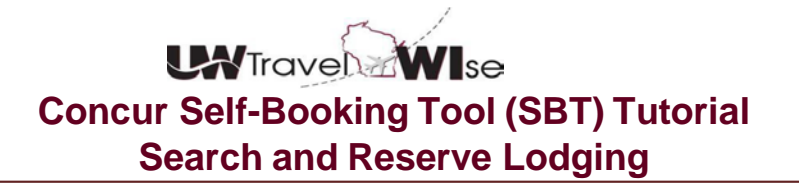

- Look for the eligible government rates (Wisconsin, State Employee) and Fox/ UW discount programs of staterates, WSCA, BCD, University of Chicago for additional savings. Many offer additional complimentary amenities.
- Clicking on the room image at any time during the process provides photos or videos, provided by the property for review.
- Clicking view on map gives you a detailed map view of the property
- Clicking on more info provides the contact information and amenities of the property.
- Note rooms that state "Rate changes over duration of stay". This will show in red above the room description. Any rate variance may be over the UW rate maximum.
- Read and agree to the hotel's rate rules, restrictions, and cancellation policy travelers are
  responsible for abiding by these terms.
- Select the radio button for the rate and continue to move on with the reservation

| 20. Hilton Garden Inn DC/U.S. Capitol                                    |                                               |              |
|--------------------------------------------------------------------------|-----------------------------------------------|--------------|
| 1225 First Street NE<br>Washington, DC 20002<br>Q 1.42 miles view map    | rate this hotel                               | \$239        |
| E-Receipt Enabled                                                        | more info compare                             | hide rooms 👻 |
| S239 BCD Travel Queen Mobility Hearing Accessible W Bathtub Vis Firea    | rm Door Phn Airt (Rate Code: A0CA43) (Apollo) |              |
| \$239 Best Available Rate 1 King Bed Comp Wifi- Bed With Adjustable Firm | ess Dial (Rate Code: A00LV3) (Apollo)         |              |
| \$239 Best Available Rate 2 Queen Beds Comp Wifi- Bed With Adjustable Fi | rmness Dial (Rate Code: A04LV3) (Apollo)      | • ·          |
| Rate details / Cancellation policy                                       |                                               | Select 📀     |

## Concur Self-Booking Tool (SBT) Tutorial Search and Reserve Lodging

- Most hotels and car rental companies offer E-Receipt capability within Concur
- Travelers are highly encouraged to enable E-Receipts on the Concur home page
- Travel arrangers do not have access to do activate or receive E-Receipts on behalf of the traveler, travelers must do this.
- Once enabled, the traveler will receive an electronic receipt

| 1225 First Street NE<br>Washington, DC 20002<br>1.42 miles   view map                                                                                                    | rate this hotel                                                                 | \$239        |
|----------------------------------------------------------------------------------------------------|---------------------------------------------------------------------------------|--------------|
| -Receipt Enabled                                                                                                    | more info   compare                                                             | hide rooms 🕶 |
| E-Receipt Enabled                                                                                                    | Close<br>e W Bathtub Vis Firealm Door Phn Airt (Rate Code: A0CA43) (Apollo)     |              |
| receipts - including folio data - directly to you with                                                                                                    | n 48 With Adjustable Firmness Dial (Rate Code: A00LV3) (Apollo)                 |              |
| Interaction and included automatically in your expe<br>reports if your company has implemented Expense<br>They are available from hotel and rental car statio<br>participating in the supplier's e-receipt program w | nse Bed With Adjustable Firmness Dial (Rate Code: A04LV3) (Apollo)<br>ns<br>hen |              |

| Name                                                                                                    | and Address                                                                                                    | The Hilton Family                                                                                                    | Hotel Add                           | ress                                                                                                    |
|----------------------------------------------------------------------------------------------------|----------------------------------------------------------------------------------------------------|----------------------------------------------------------------------------------------------------|-------------------------------------|----------------------------------------------------------------------------------------------------|
| MANGAOKA                                                                                                    | R, KAPS                                                                                                    |                                                                                                    | SEATTLE, WA                         |                                                                                                    |
| Confirmation                                                                                                    | # 5645056                                                                                                    | Arrivel Date 02/14/2008<br>Departure Date 02/14/2008<br>Adut/Child 1/0<br>Room Rate \$228.00                                                                                         | Reservat<br>www.hilton<br>1-800-HIL | ions<br>.com or<br>FONS                                                                                      |
| DATE                                                                                                    | REFERENCE                                                                                                    | DESCRIPTION                                                                                                    |                                     | AMOUNT                                                                                                    |
| 02/14/08<br>02/14/08<br>02/14/08<br>02/14/08<br>02/14/08<br>02/14/08<br>02/14/08<br>02/14/08<br>02/14/08<br>02/14/08<br>02/14/08 | 6e9cbeb4<br>931b128e<br>512a7ad8<br>82estc0<br>ebf1991f<br>d408e07<br>1628cd14<br>9c0741b3<br>fdi71734<br>242203e | ROOM RATE<br>GENERAL TAXES, ROOM CHARGES<br>PARKING CHARGES<br>MOVIE CHARGES<br>MOVIE CHARGES<br>INTERNET ACCESS<br>RESTAURANT CHARGES<br>TPS<br>GIFTSHOP CHARGES<br>LAUNDRY CHARGES | ß                                   | \$228.0<br>\$28.5<br>\$10.0<br>\$14.1<br>\$9.9<br>\$17.3<br>\$195.2<br>\$2.0<br>\$8.7<br>\$14.5<br>(\$526.41 |
|                                                                                                    |                                                                                                    |                                                                                                    | ** BALANCE **                       | \$0.0                                                                                                    |

## Concur Self-Booking Tool (SBT) Tutorial Search and Reserve Lodging

- Once the room is selected you'll be directed to the review page
- Review details and preferences
- Select payment method Hotel reservations are held by the charge card on file in the travelers profile *or* entered at the end of the reservation process
- Payment All lodging rooms must be paid by the traveler at check-out. The room is only Reserved or Guaranteed during this process
- In accordance with University policy, no lodging with pre-payment requirements will be presented for consideration, this are suppressed in Concur.
- Some room options may require a one night deposit be paid which is allowed by policy. Deposits costs will be charged to the card stored in the travelers profile or entered at the time of reservation.
- For travel arrangers wanting to charge the room to a departmental purchasing card the travel arranger should contact the hotel, after the reservation process, and complete an "authorization to charge" form. Most hotels will send these to you electronically. Complete and return to the hotel prior to traveler stay.
- Travelers and/or travel arrangers are responsible for providing any tax exemption information to the hotel and travelers are responsible for paying all incidental costs at check out.
- Review and Accept Rate Details & Terms
- Click "Reserve" to continue

| Trip Summary Hotel Selected Reptrix 2 capitol NII Check-In: Tue. 02/23/2016 | Review and Reserve Hotel<br>REVIEW HOTEL ROOM<br>Hilton Garden Inn DC/U.S. Capitol<br>BCD Travel 2 Queen Mobility Hearing Accessible W Bathlub Vis Firealitm Door Phn Airt                                                                                                    |                                                                                                    |                                                                                                |                                    |  |
|-----------------------------------------------------------------------------|----------------------------------------------------------------------------------------------------|----------------------------------------------------------------------------------------------------|------------------------------------------------------------------------------------------------|------------------------------------|--|
| Check-out: Thu, 02/25/2016<br>Finalize Trip                                 | Check-in Check-out<br>Tuesday, February 23, 2016 Thursday, Febr                                                                                                    | uary 25, 2016                                                                                                    | Address<br>1225 First Street NE<br>Washington, DC, District of Columbia 20002<br>United States | Phone<br>202-408-4870              |  |
|                                                                             | * We reserve every hotel room for 1 guest only, regardles:<br>hotel check-in.                                                                                                    | s of the number of ac                                                                                                    | tual travelers sharing the room. The primary traveler's na                                     | ame is attached to the reservation |  |
|                                                                             | Request toam pillows E Request rollaway bed                                                                                                    | Request crib                                                                                                    |                                                                                                |                                    |  |
|                                                                             | Nequest total protoco         Nequest total protoco           REVIEW PRICE SUMMARY         Description           Description         Nightly rate         D           Hitton Garden Inn DC/U.S. Capitol         \$239.00         Fee 23           Total Est         Total Est         Total Est                                                                                                    | ates To<br>I - Feb 25 \$478.<br>Imated Cost : \$478.<br>Total Due Now: \$0.                                                                                                    | tai<br>00<br>00''                                                                              |                                    |  |
|                                                                             | Request team parks     Review PRICES UMMARY     Description     Mayney     Metric and parks     Metric and and parks     Metric and and parks     Metric and and parks     Metric and and parks     Metric and and parks     Metric and and parks     Metric and and parks     Metric and and parks     Metric and and parks     Metric and and parks                                                                                                    | Request crib<br>ates To<br>I - Feb 25 \$478.<br>imated Cost : \$478.<br>Total Due Now: \$0.                                                                                                    | 141<br>00<br>06°'                                                                              |                                    |  |
|                                                                             | Request Manipularity     Repared Manipularity     Rectification     Rectification     Rectificati | Request onb ates To 1 - Feb 25 \$478. imated Cost : \$478. Total Due Now: \$0. ot be charged in full unti                                                                                                    | tal<br>00_<br>00*<br>00*<br>1 year hotel stay.                                                 |                                    |  |
|                                                                             | Request Manipulov     Report Manipulov     Report Manipulov     Rep | Request crib           ates         To           I - Feb 25         5476.           Imated Cost:         8478.           Total Due Now:         50.           ot be charged in full until         4470.           ATION POLIC         (the hotel.)                                                                                                    | tal<br>00<br>000*<br>1 year helei illay.                                                       |                                    |  |
|                                                                             | Compared thank plants     Compared thank plants     Compared thank plants     Compared thank plants     Compared to thank plants     Compared to thank plant | Request orb     Aless To     To     To | tal<br>00<br>00°°<br>1yeur holet stay.<br>CY                                                   |                                    |  |

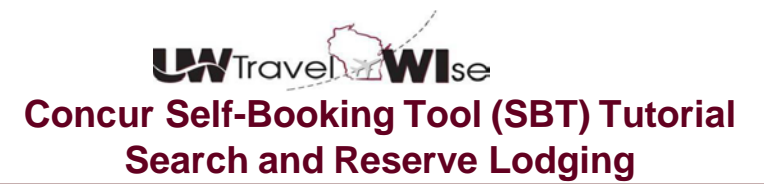

- The trip detail page lets you review your reservation and make any necessary changes prior finalizing.
- Click "Next"

| irst Street NE<br>ggton, DC, District of Columbia, 20002<br>8-4870<br><b>:ing In: Tue Feb 23</b><br>. Days 2, Guests 1<br><b>:ing Out: Thu Feb 25</b><br>hal Information   | Confirmation: 3216140151NON SMKING CONF<br>Status: Confirmed<br>Frequent Guest Number: 725798339<br>Rate Code: A0CA43                                                                | Schenzer   Scenz                                                                                                    |
|----------------------------------------------------------------------------------------------------|----------------------------------------------------------------------------------------------------|----------------------------------------------------------------------------------------------------|
| irst Street NE<br>ligton, DC, District of Columbia, 20002<br>8-4870<br>ti <b>ng In: Tue Feb 23</b><br>.Days 2, Guests 1<br>t <b>ing Out: Thu Feb 25</b><br>hal Information | Confirmation: 3216140151NON SMKING CONF<br>Status: Confirmed<br>Frequent Guest Number: 725798339<br>Rate Code: A0CA43                                                                |                                                                                                    |
| Igton, DC, District of Columbia, 20002<br>8-4870<br>Days 2, Guests 1<br>Cing Out: Thu Feb 25<br>Nal Information                                                            | Confirmation: 3216140151NON SMKING CONF<br>Status: Confirmed<br>Frequent Guest Number: 725798339<br>Rate Code: A0CA43                                                                |                                                                                                    |
| 8-4870<br>. Days 2, Guests 1<br>. ting Out: Thu Feb 25<br>. hal Information                                                                                                | Confirmation: 3216140151NON SMKING CONF<br>Status: Confirmed<br>Frequent Guest Number: 725798339<br>Rate Code: A0CA43                                                                |                                                                                                    |
| ing In: Tue Feb 23<br>Days 2, Guests 1<br>ing Out: Thu Feb 25<br>hal Information                                                                                           | Confirmation: 3216140151NON SMKING CONF<br>Status: Confirmed<br>Frequent Guest Number: 725798339<br>Rate Code: A0CA43                                                                |                                                                                                    |
| , Days 2, Guests 1<br>.ing Out: Thu Feb 25<br>hal Information                                                                                                    | Status: Confirmed<br>Frequent Guest Number: 725798339<br>Rate Code: A0CA43                                                                                                    |                                                                                                    |
| , Days 2, Guests 1<br><b>.ing Out: Thu Feb 25</b><br>hal Information                                                                                                    | Frequent Guest Number: 725798339<br>Rate Code: A0CA43                                                                                                    |                                                                                                    |
| ing Out: Thu Feb 25                                                                                                    | Rate Code: A0CA43                                                                                                    |                                                                                                    |
| al information                                                                                                    |                                                                                                    |                                                                                                    |
| al Information                                                                                                    |                                                                                                    |                                                                                                    |
|                                                                                                    |                                                                                                    |                                                                                                    |
| ite: \$239.00 USD                                                                                                    | Total Rate: \$547.31 USD                                                                                                    |                                                                                                    |
| etails                                                                                                    |                                                                                                    |                                                                                                    |
| escription: RoomDescriptionCodeA0CA43                                                                                                    |                                                                                                    |                                                                                                    |
| Instructions: Nonsmokingearlychckinpatioorb                                                                                                    |                                                                                                    |                                                                                                    |
| ation Policy                                                                                                    |                                                                                                    |                                                                                                    |
| ation Fees may apply<br>Before 12Am 23Feb16                                                                                                    |                                                                                                    |                                                                                                    |
| your Itinerary                                                                                                    |                                                                                                    |                                                                                                    |
|                                                                                                    |                                                                                                    |                                                                                                    |
| IMATED COST                                                                                                    |                                                                                                    |                                                                                                    |
|                                                                                                    |                                                                                                    |                                                                                                    |
|                                                                                                    |                                                                                                    | \$547.31 USD                                                                                                    |
| Cost:                                                                                                    |                                                                                                    | \$547.31 USD                                                                                                    |
|                                                                                                    | exclusion: RoomDescriptionCodeA0CA43<br>Instructions: Nonsmokingearlychckinpatioorb<br>ation Policy<br>ation Fees may apply<br>Before 12Am 23Feb16<br>.your Itinerary<br>IMATED COST | Exclusion: RoomDescriptionCodeA0CA43<br>Instructions: Nonsmokingearlychckinpatioorb<br>ation Policy<br>ation Fees may apply<br>Before 12Am 23Feb16<br>your Itinerary<br>IMATED COST |

- The Trip Booking page allows users to name the trip and provide a trip description for easy identification in the trip library.
- Once named, click Next.

| Trip Summary<br>✓ Finalize Trip<br>✓ Review Travel Details<br>Enter Trip Information<br>Submit Trip Confirmation | Trip Booking Information<br>The top name and description are for your record keeping converses. If<br>accost.<br>Trip Name<br>The with appear in your upcoming the fact.<br>Inter Reservation at DAVE COUNTY RESIGNAL, MADISON WI | you have any special requests for the traver agent, please enter them into the agent converses.<br>Trip Description (contrast)<br>(case to dentify the ting perpose |
|----------------------------------------------------------------------------------------------------|----------------------------------------------------------------------------------------------------|----------------------------------------------------------------------------------------------------|
|                                                                                                    | Comments for the Travel Agent (recional)<br>special Requests may near a spher service Se                                                                                                    |                                                                                                    |
| Ŀ,                                                                                                    |                                                                                                    |                                                                                                    |
|                                                                                                    |                                                                                                    |                                                                                                    |
|                                                                                                    | Please enter information about this trip then press Next to finaliz<br>Note: Any part of the trip that is instant purchase or has deposit                                                                                         | e your reservation. If you close at this point your reservation may be cancelled.<br>required will not be cancelled.<br>Copping Tay - ve Prevous - Next == Cancel   |

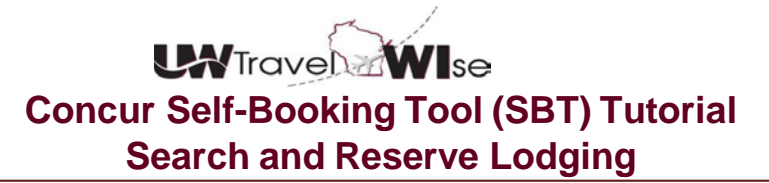

• Scroll to the bottom of the page and click "Confirm Booking"

| [ | Almost done Please confirm this itinerary. |              |             |                   |        |
|---|--------------------------------------------|--------------|-------------|-------------------|--------|
|   |                                            | Display Trip | << Previous | Confirm Booking>> | Cancel |

• This finishes the process. Users will receive an confirmation within Concur and within the hour, a Fox World e-itinerary confirming the reservation.

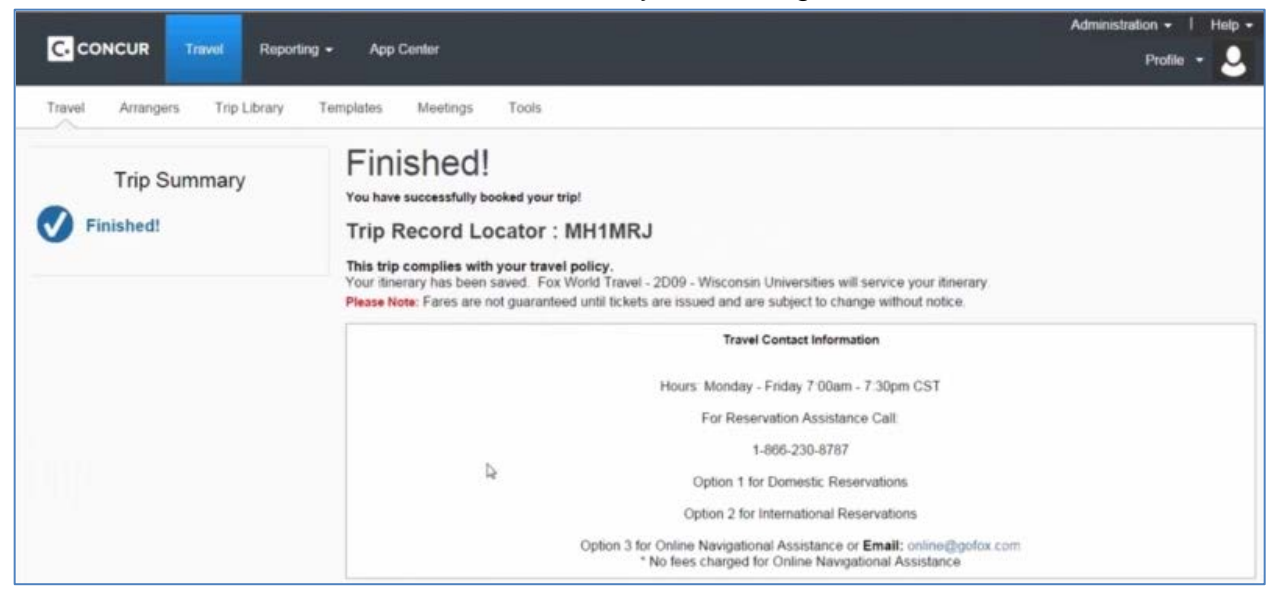